# TRENDNET

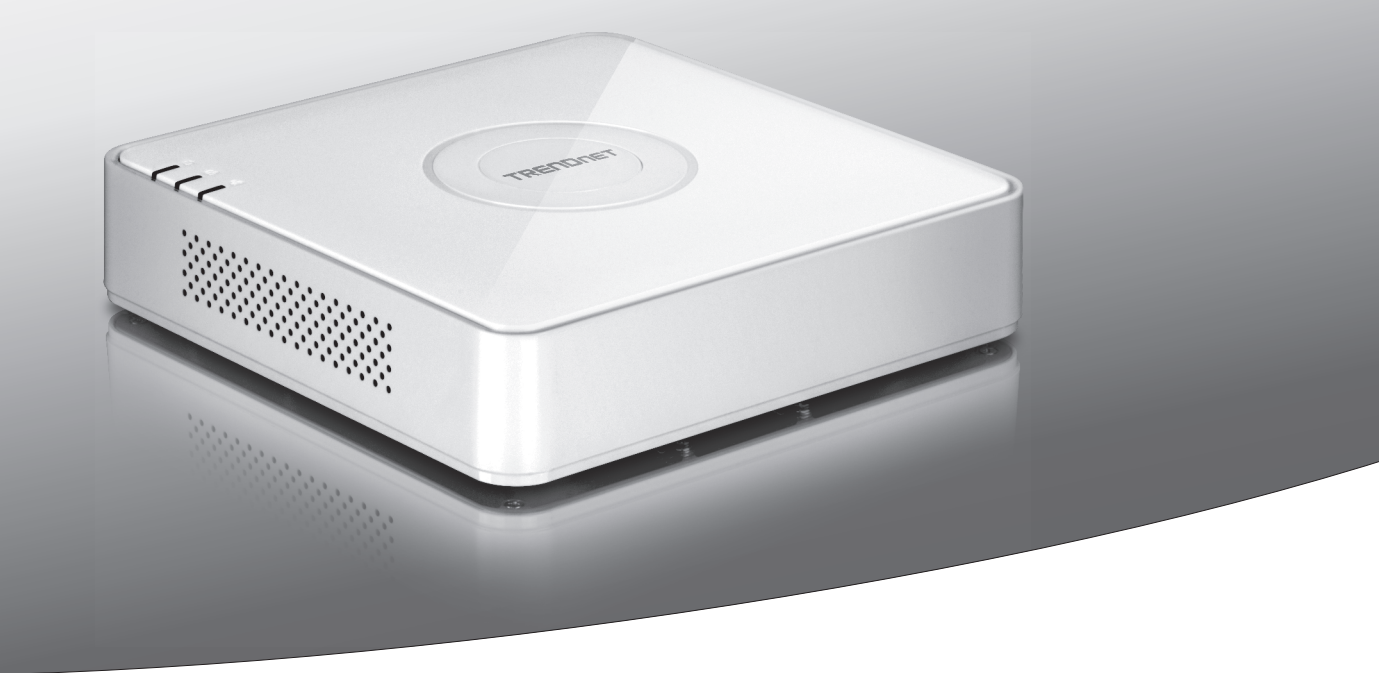

# •NVR PoE HD 1080p à 4 canaux

# TV-NVR104

• Guide d'installation rapide (1)

# 1. Avant de débuter

### Contenu de l'emballage

- TV-NVR104 (disque dur vendu séparément)
- 1 câble réseau de 1,80 m. (6 pieds)
- Souris optique
- CD-ROM (guide de l'utilisateur)
- Guide d'installation rapide
- Adaptateur secteur (48V DC, 1A)

### **Configuration minimale**

- Ecran avec connexion VGA ou HDMI
- Disque dur SATA I/II HDD ou SSD jusqu'à 4 TB
- Caméra réseau
- Un tournevis Phillips
- Un ordinateur avec un lecteur de CD-ROM et un port réseau filaire (pour la configuration manuelle)

### Matériel compatible

### Liste des caméras compatibles

Pour un meilleur fonctionnement et une meilleure interopérabilité, nous conseillons les caméras suivantes.

| TV-IP310PI   | Caméra en réseau jour/nuit PoE 3MP Full HD extérieure               |
|--------------|---------------------------------------------------------------------|
| TV-IP311PI   | Caméra en réseau jour/nuit PoE 3MP Full HD extérieure               |
| TV-IP312PI   | Caméra réseau IR PoE 1080p Full HD 3 MP extérieure                  |
| TV-IP320PI   | Caméra réseau IR HD PoE 1,3 MP extérieure                           |
| TV-IP320PI2K | Pack de deux caméras réseau IR PoE HD 1,3 MP extérieures            |
| TV-IP321PI   | Caméra réseau dôme IR HD PoE 1,3 MP extérieure                      |
| TV-IP322WI   | Caméra réseau extérieure IR WiFi HD 1,3 MP                          |
| TV-IP342PI   | Caméra réseau dôme jour/nuit extérieure 2MP PoE Full HD             |
| TV-IP343PI   | Caméra réseau pour usage à l'extérieure 2MP Full HD PoE jour/nuit   |
| TV-IP430PI   | Caméra réseau dôme speed mini IR extérieure 2 MP Full HD 1080p PoE+ |
| TV-IP450P    | Caméra réseau dôme Speed PoE+ HD 1,3 MP extérieure                  |
| TV-IP450PI   | Caméra réseau dôme Speed IR PoE 1,3 MP extérieure                   |
| TV-IP662PI   | Caméra PTZ réseau jour/nuit PoE mégapixel HD                        |

Remarque: Visitez http://www.trendnet.com/info/TV-NVR104 pour obtenir la liste des caméras compatibles la plus à jour.

### Disque dur compatible

Le **TV-NVR104** est compatible avec les disques durs 3.5" SATA I ou SATA II. Afin de garantir un enregistrement ininterrompu 24 heures sur 24, 7 jours sur 7, nous vous recommandons de sélectionner un disque prévu pour les applications de vidéo ou de surveillance.

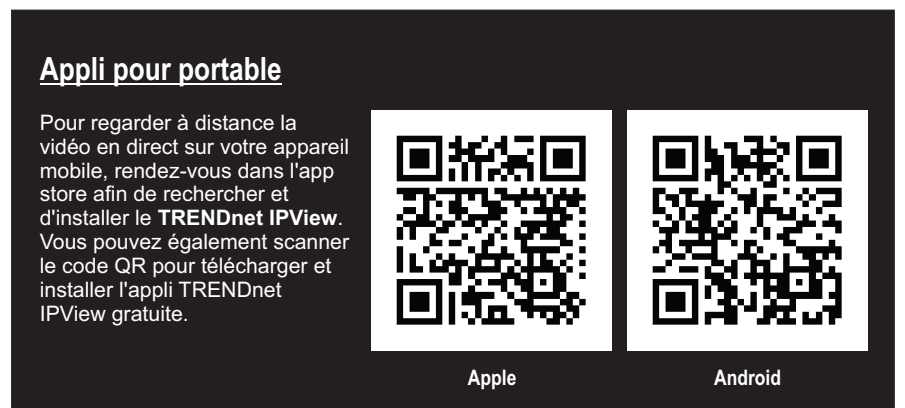

# 1.1 Configuration de la caméra

### Remarque:

Pour les caméras IP plug and play, aucune configuration n'est nécessaire. Poursuivez par la section 2, installation du disque dur.

# Caméras IP plug and play

| Modèle       | Description                                              |
|--------------|----------------------------------------------------------|
| TV-IP310PI   | Caméra en réseau jour/nuit PoE 3MP Full HD extérieure    |
| TV-IP311PI   | Caméra en réseau jour/nuit PoE 3MP Full HD extérieure    |
| TV-IP312PI   | Caméra réseau IR PoE 1080p Full HD 3 MP extérieure       |
| TV-IP320PI   | Caméra réseau IR HD PoE 1,3 MP extérieure                |
| TV-IP320PI2K | Pack de deux caméras réseau IR PoE HD 1,3 MP extérieures |
| TV-IP321PI   | Caméra réseau dôme IR HD PoE 1,3 MP extérieure           |
| TV-IP322WI   | Caméra réseau extérieure IR WiFi HD 1,3 MP               |
| TV-IP430PI   | Caméra réseau dôme speed mini IR 2 MP Full HD 1080p PoE+ |
| TV-IP450P    | Caméra réseau dôme Speed PoE+ HD 1,3 MP extérieure       |
| TV-IP450PI   | Caméra réseau dôme Speed IR PoE 1,3 MP extérieure        |

### 1.2 Caméras nécessitant une configuration manuelle

Pour la configuration manuelle, suivez les étapes ci-dessous. Nous vous recommandons de configurer votre caméra en utilisant le CD-ROM fourni avec cette dernière. Si cela n'est pas possible, poursuivez avec la section **Configuration manuelle de plusieurs caméras IP (sans CD-ROM)** ci-dessous.

| Modèle     | Description                                                       |
|------------|-------------------------------------------------------------------|
| TV-IP342PI | Caméra réseau dôme jour/nuit extérieure 2MP PoE Full HD           |
| TV-IP343PI | Caméra réseau pour usage à l'extérieure 2MP Full HD PoE jour/nuit |
| TV-IP662PI | Caméra PTZ réseau jour/nuit PoE mégapixel HD                      |

- 1. Pour une installation manuelle, paramétrez l'adresse IP de votre ordinateur afin qu'elle soit statique. Utilisez l'adresse IP 192.168.10.10/255.255.255.0 et laissez les paramètres de la passerelle par défaut et DNS vides.
- 2. Connectez un câble réseau entre votre ordinateur et un port LAN de votre TV-NVR104.
- 3. Connectez l'adaptateur secteur au TV-NVR104 et branchez l'adaptateur à une prise de courant.
- 4. Connectez votre caméra au TV-NVR104 et attendez 30 secondes pour que la caméra se rallume.
- 5. Insérez le CD-ROM fourni avec votre caméra dans votre ordinateur.
- 6. Sélectionnez votre langue dans le menu déroulant.
- 7. Sélectionnez Install Camera (Installer la caméra).

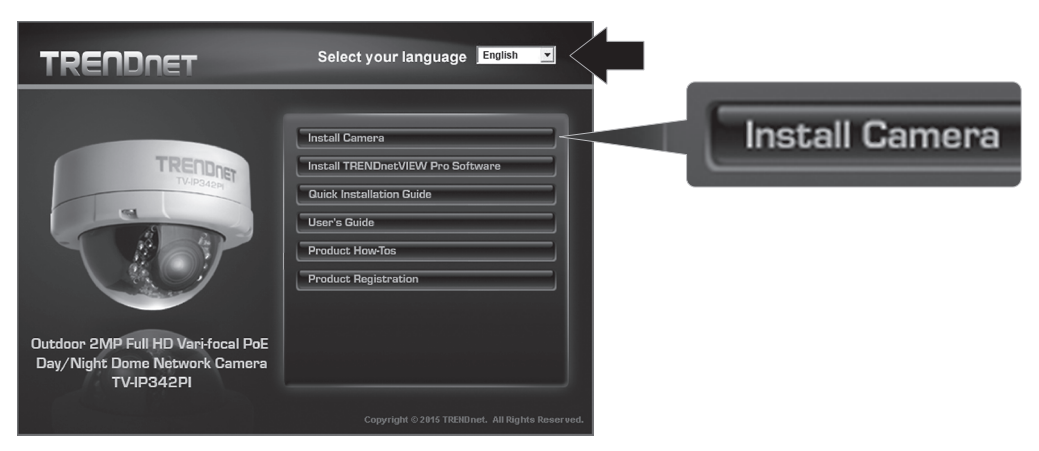

8. Inscrivez l'adresse MAC de votre caméra. Cliquez ensuite sur Next (Suivant).

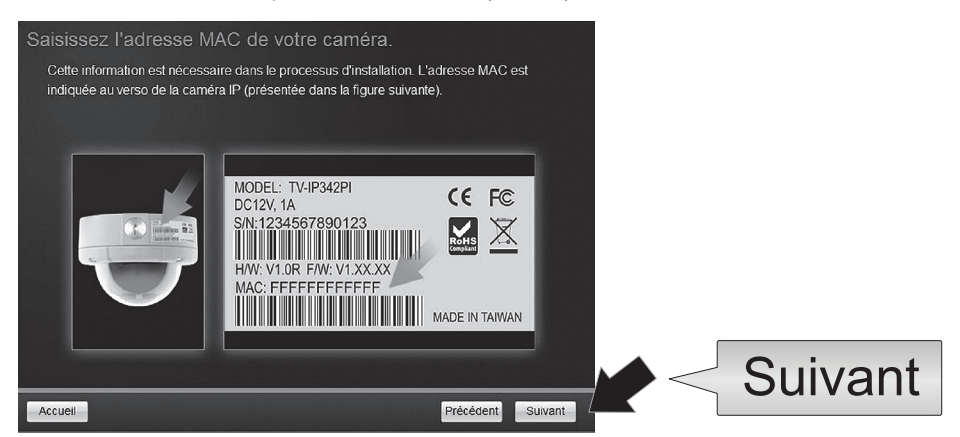

9. Sélectionnez votre caméra dans la liste et cliquez sur Next (Suivant).

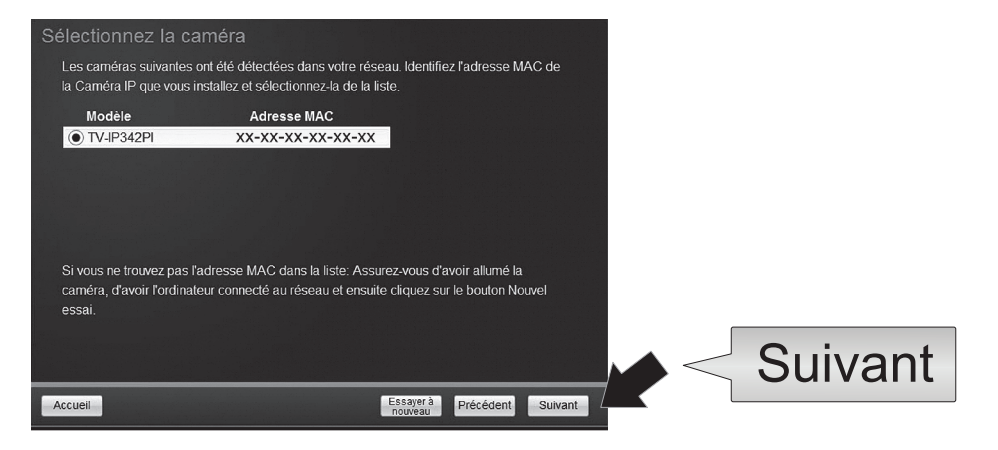

10. Sélectionnez Fixed IP (IP statique) et cliquez sur Next (Suivant).

| Choisissez un<br>S'il vous plaît chois<br>Si vous ne savez p | e option de connexion<br>ir une option de connexion en fonction de votre environnement ré<br>as quelle option de connexion à choisir, sélectionner DHCP. | eseau.  |         |
|--------------------------------------------------------------|----------------------------------------------------------------------------------------------------|---------|---------|
| • DHCP                                                       | Sélectionnez cette option si votre appareil est connecté à un<br>routeur et DHCP est activé                                                              |         |         |
| O IP fixe                                                    | Sélectionnez cette option si vous souhaitez configurer l'appareil<br>avec une adresse IP statique                                                        |         |         |
|                                                              |                                                                                                    |         |         |
|                                                              |                                                                                                    |         | Suivant |
| Accueil                                                      | Précédent                                                                                                    | Suivant |         |

11. Indiquez l'adresse IP de la caméra. L'éventail d'adresses IP par défaut pour le NVR est: 192.168.10.XX Nous vous recommandons d'assigner des valeurs IP qui correspondent à l'éventail par défaut du TV-NVR104 (192.168.10.1 – 192.168.10.254). Sauf I'IP par défaut du TV-NVR104 (192.168.10.60).

Example: Caméra 1: 192.168.10.50 Caméra 2: 192.168.10.51 С 2. 102 100 10 50

|--|--|

| Configuration        | de l'adresse IF               | <sup>o</sup> fixe       |              |         |
|----------------------|-------------------------------|-------------------------|--------------|---------|
| S'il vous plaît entr | rer les informations d'ac     | lresse réseau correcte. |              |         |
|                      |                               |                         |              |         |
|                      | Adresse IP<br>Masque de sous- | 192.168.10.50 ×         |              |         |
|                      | réseau<br>Passerelle par      | 255.255.255.0           |              |         |
|                      | défaut                        | 192.168.10.1            |              |         |
|                      | DNS primaire                  | 192.168.10.1            |              |         |
|                      | DNS secondaire                |                         |              |         |
|                      |                               |                         | ,            | Suivant |
| Accueil              |                               | Précé                   | dent Suivant |         |

12. Cliquez sur Next (Suivant).

13. Indiquez le mot de passe administrateur. Le mot de passe par défaut est admin. Si c'est la première fois que vous vous identifiez, vous devrez changer le mot de passe de la caméra. Le nouveau mot de passe doit comprendre entre 8 et 32 caractères (alphanumériques: a-z, A-Z, 0-9, !, @, #, \$) Confirmez le nouveau mot de passe et cliquez sur Next (Suivant).

| Chan    | ger le mot de passe                                                                     |                                                                                                    |                     |      |
|---------|-----------------------------------------------------------------------------------------|----------------------------------------------------------------------------------------------------|---------------------|------|
| Vous    | devez changer le mot de pass                                                            | e par défaut de la caméra.                                                                         |                     |      |
|         | Saisissez le mot de passe pa<br>Saisissez le mot de passe no<br>(Alphanumérique: a-z, A | r deraut: admin<br>.veau: il doit avoir entre 8 et 32 cara<br>.Z, 0-9, Caractéres Spéciaux: I, @,# | actères<br>¢,\$,%.) |      |
| ſ       | Admin ID                                                                                | admin                                                                                              |                     |      |
|         | Passe                                                                                   | *****                                                                                              |                     |      |
|         | ☑ Changer le mot de passe                                                               |                                                                                                    |                     |      |
|         | Mot de passe nouveau                                                                    | •••••                                                                                              |                     |      |
|         | Confirmer le mot de passe<br>nouveau                                                    | •••••                                                                                              |                     |      |
|         |                                                                                         |                                                                                                    |                     | Next |
| Accueil |                                                                                         | •                                                                                                  | Précédent Suivant   |      |

- 14. La configuration de la caméra est à présent terminée. Cliquez sur Next (Suivant).
- 15. Votre caméra est à présent prête pour l'installation manuelle avec le TV-NVR104. Cliquez sur Finish (Terminer) pour fermer le programme.

### Configuration manuelle de la caméra sans CD-ROM (assistant d'installation)

- 1. Paramétrez l'adresse IP de votre ordinateur afin qu'elle soit statique. Utilisez l'adresse IP 192.168.10.10/255.255.255.0 et laissez les paramètres de la passerelle par défaut et DNS vides.
- 2. Connectez un câble réseau entre votre ordinateur et un port LAN de votre TV-NVR104.
- 3. Connectez l'adaptateur secteur au TV-NVR104 et branchez l'adaptateur à une prise de courant.
- 4. Connectez votre première caméra (une seule à la fois) au TV-NVR104 et attendez 30 secondes pour que la caméra s'allume.
- 5. Ouvrez un navigateur Internet et tapez 192.168.10.30 dans la barre d'adresse. Il s'agit de l'adresse IP par défaut de la caméra.
- 6. Identifiez-vous dans la caméra. Si votre caméra est neuve ou si elle a été réinitialisée, voici les paramètres d'identification par défaut:

### Nom d'utilisateur: admin Mot de passe: admin

- 7. Modifiez l'adresse IP de la caméra afin que l'adresse par défaut (192.168.10.30) ne soit pas utilisée.
- 8. Déconnectez la caméra et répétez les étapes de 1 à 3 pour chaque caméra qui sera utilisée. Il est recommandé que les adresses IP assignées se suivent dans l'ordre séquentiel, bien que ce ne soit pas indispensable.

Example: Caméra 1: 192.168.10.50 Caméra 2: 192.168.10.51 Caméra 3: 192.168.10.52

# 2. Installation du matériel (Vendu éparément)

### Remarque:

- L'électricité statique peut endommager le **TV-NVR104**. Avant de manipuler l'appareil, veuillez décharger toute électricité statique en touchant un objet métallique ou utiliser un bracelet antistatique.
- Le TV-NVR104 supporte les disques durs 3,5" SATA I et II jusqu'à 4 TB.
- 1. Enlevez les quatre vis de fixation du panneau inférieur du TV-NVR104.

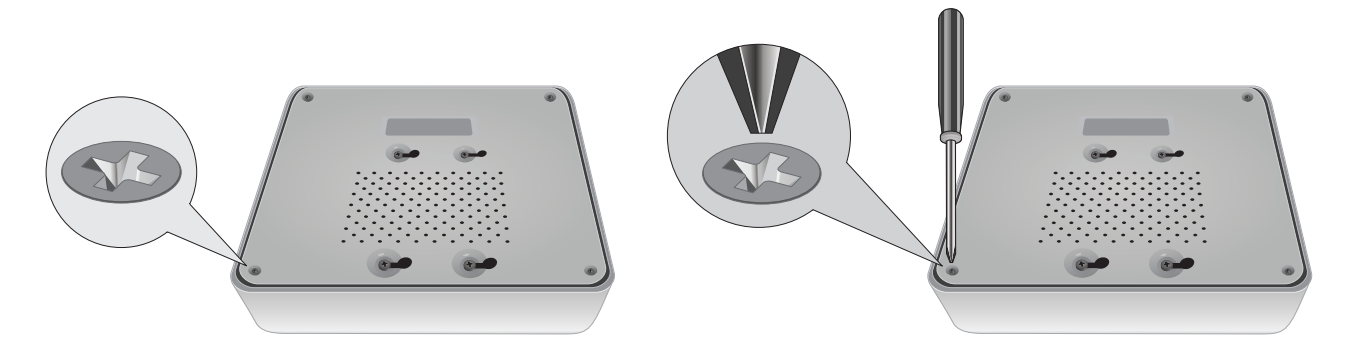

2. Le couvercle est glissé verticalement. Depuis l'arrière de l'appareil, faites doucement glisser le couvercle vers le haut afin de le séparer du panneau inférieur.

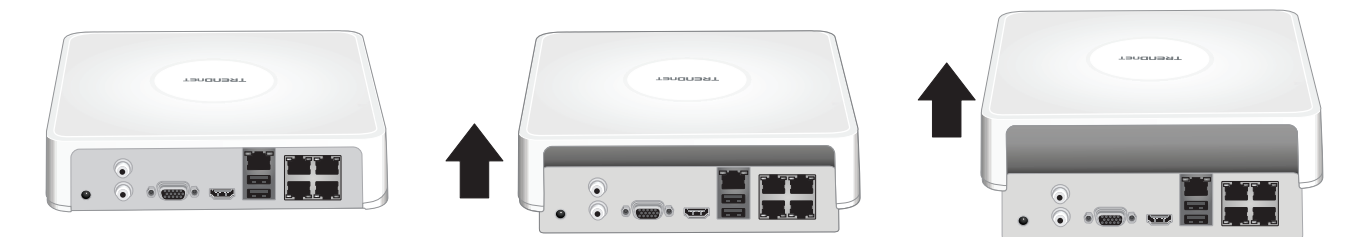

3. Fixez le câble SATA au disque dur (vendu séparément) et à la carte de commande. Les connecteurs SATA sont bloqués afin d'éviter une installation incorrecte.

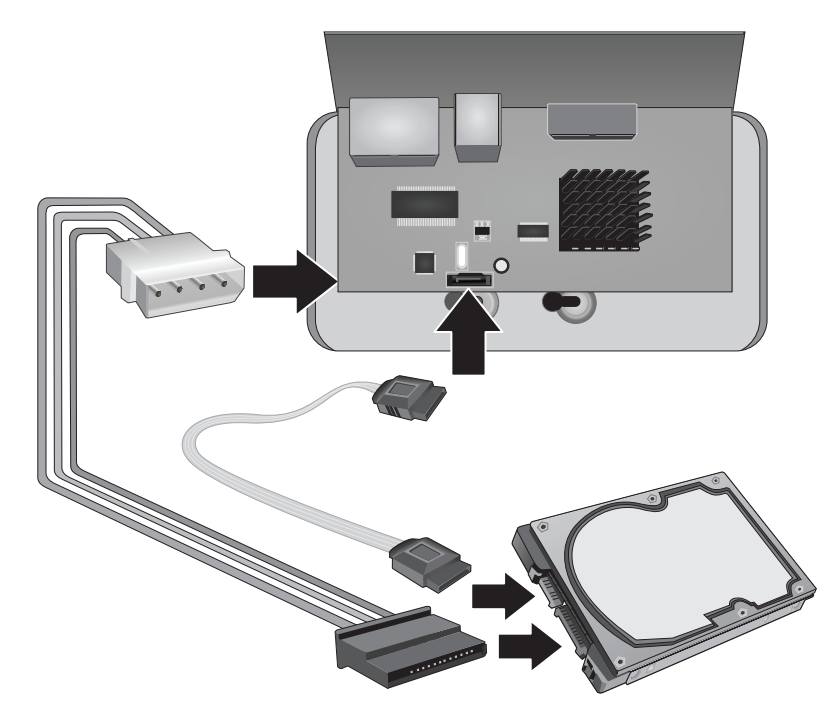

4. Fixez le disque dur à la baie du disque dur TV-NVR104 en utilisant les vis de fixation fournies avec votre disque dur.

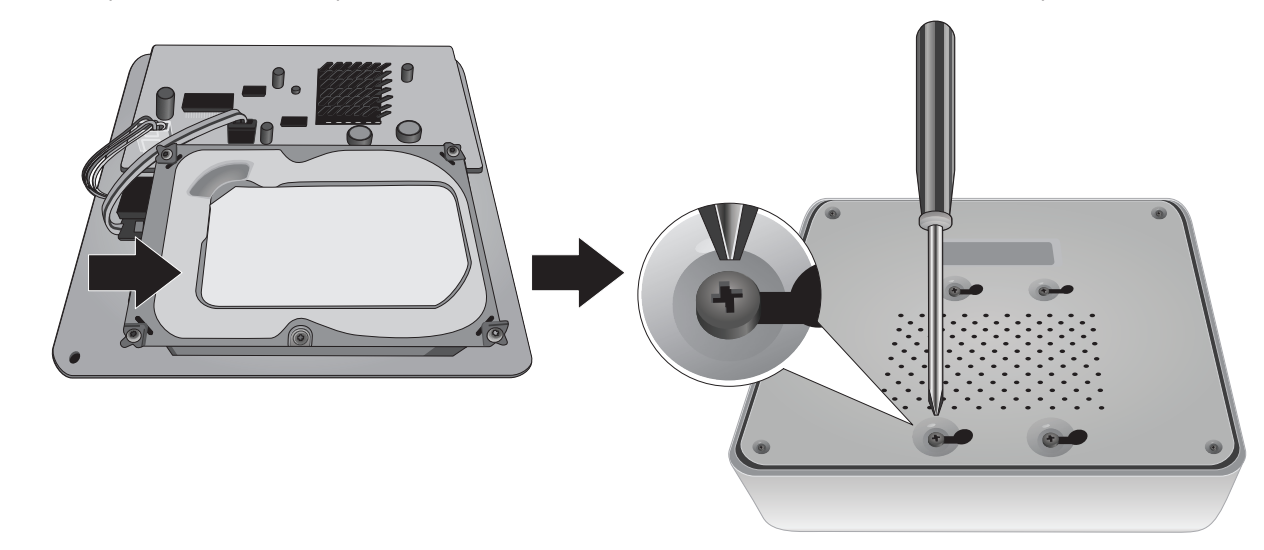

5. Revissez le couvercle à l'appareil. Assurez-vous que le panneau inférieur est bien aligné sur les fentes du couvercle.

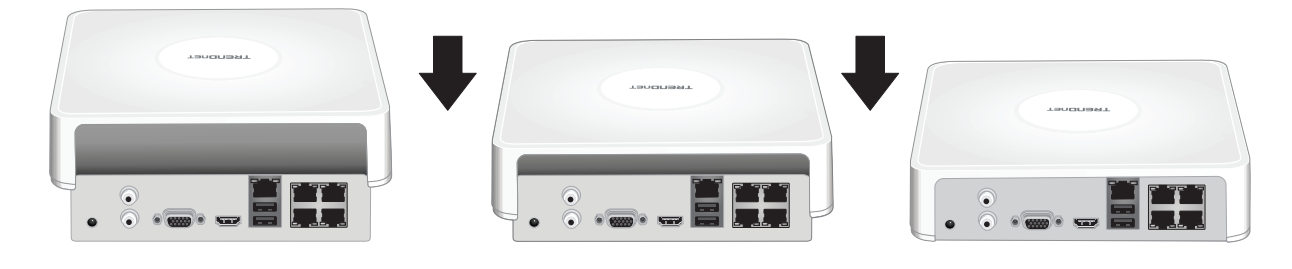

# 3. Installation du système

**<u>Remarque</u>**: Les étapes d'installation suivantes supportent une installation autonome SANS connexion filaire à un réseau. Pour installer le NVR avec une connexion réseau filaire (afin d'obtenir un accès à distance au NVR), utilisez les informations fournies dans le Guide de l'utilisateur à propos des étapes d'installation adéquates (ne poursuivez pas ce processus d'installation).

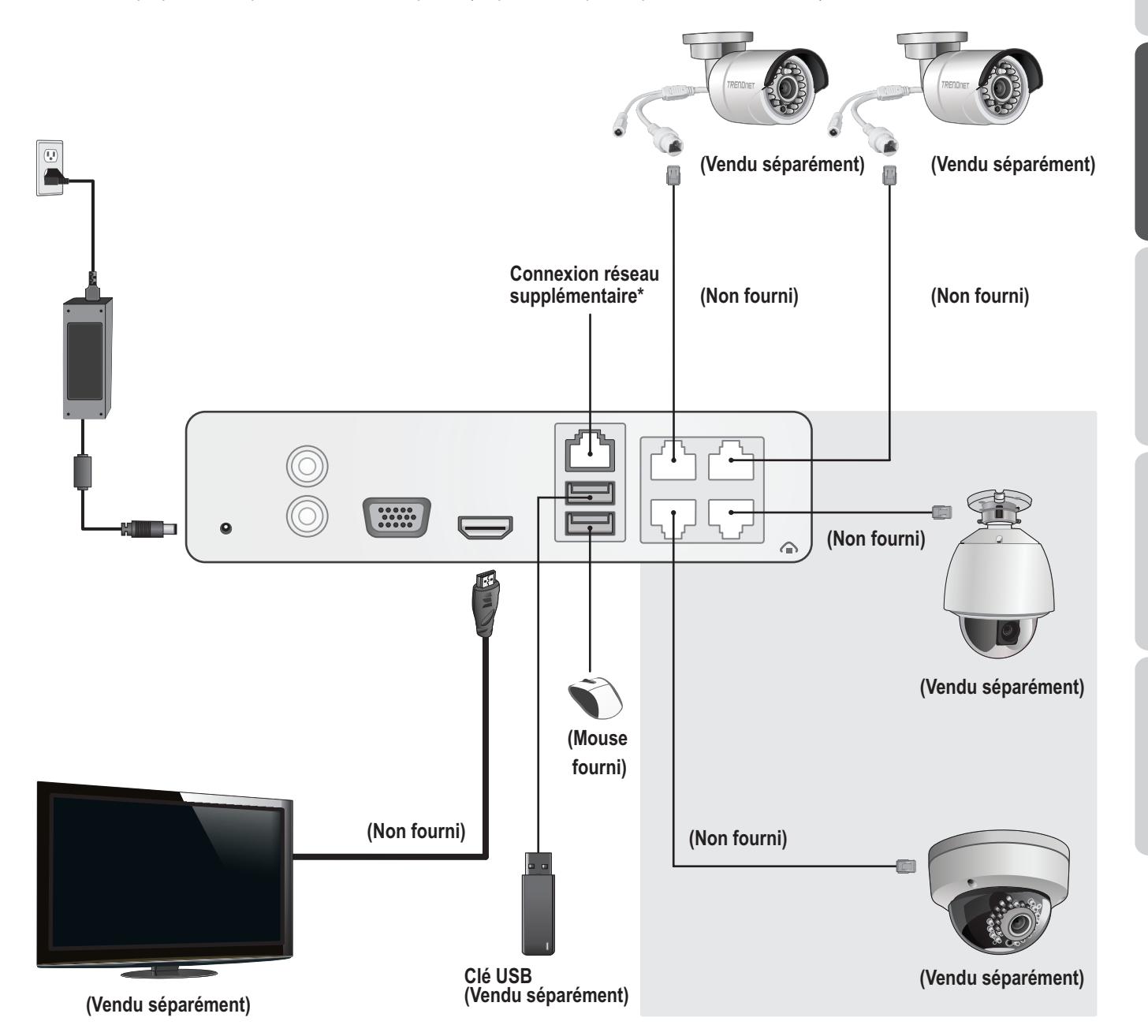

# 3.1 Installation de la caméra (Vendu Séparément)

- 1. Connectez la caméra IP à un port réseau PoE du TV-NVR104. L'utilisation de caméras non PoE est supportée par le TV-NVR104, mais la caméra nécessitera alors une source d'alimentation extérieure.
- 2. Si vous utilisez une caméra TV-IP450P ou TV-IP450PI, l'injecteur PoE qui a été fourni avec la caméra est nécessaire. Mes caméras TV-IP430PI nécessitent un injecteur PoE+ (vendu séparément). Pour tous les autres modèles, aucune étape supplémentaire n'est nécessaire, veuillez poursuivre avec la configuration de la caméra.

### Caméras PoE

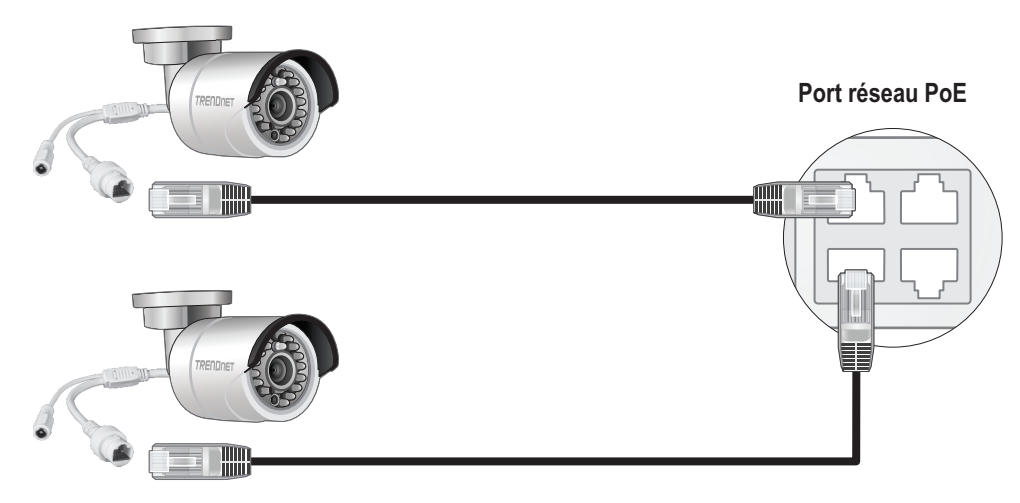

(Vendu séparément)

# 3.2 Connexion au moniteur

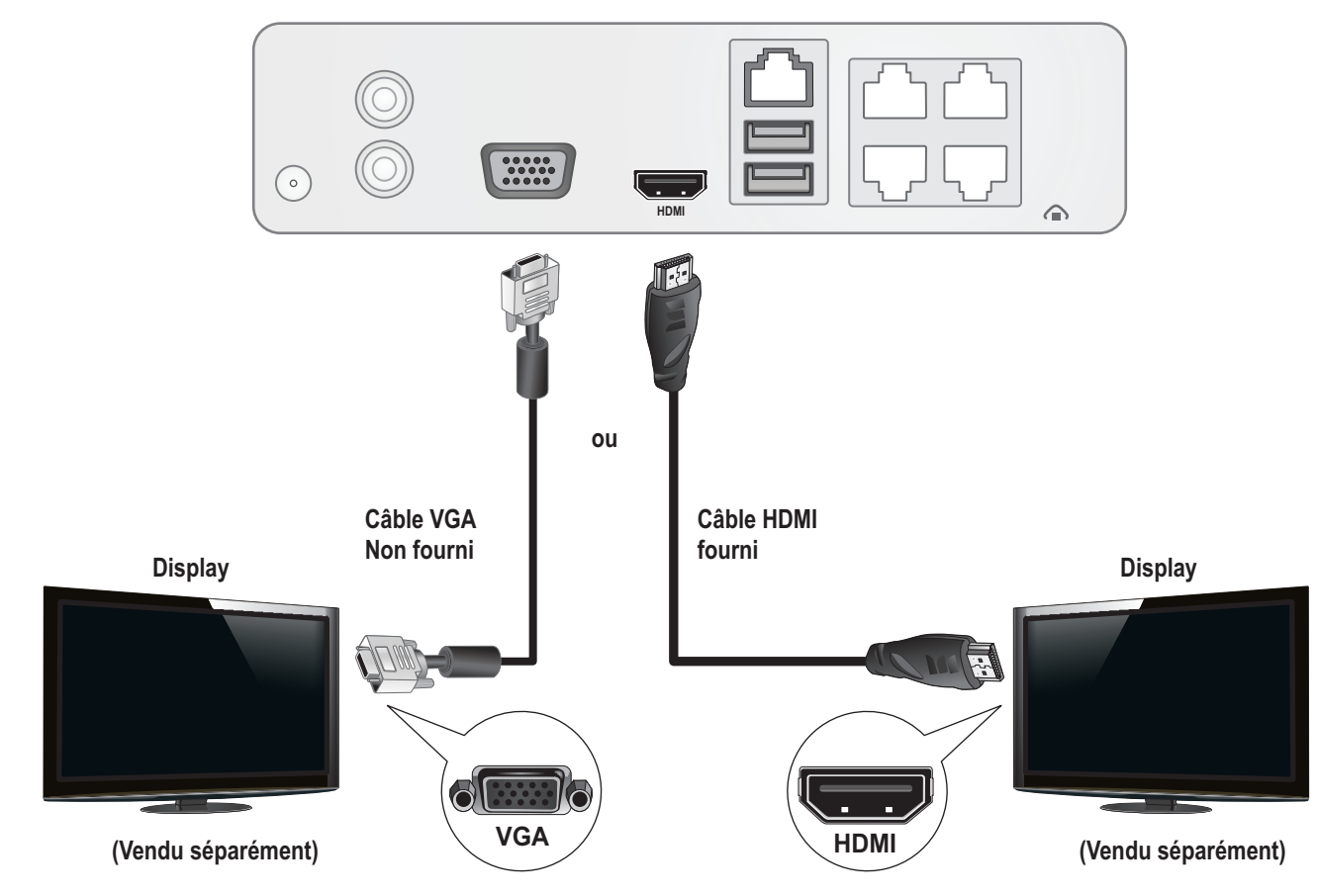

A l'aide d'un câble HDMI ou VGA, connectez le **TV-NVR104** à votre moniteur.

# 3.3 Connexion de la souris

Branchez la souris optique au TV-NVR104.

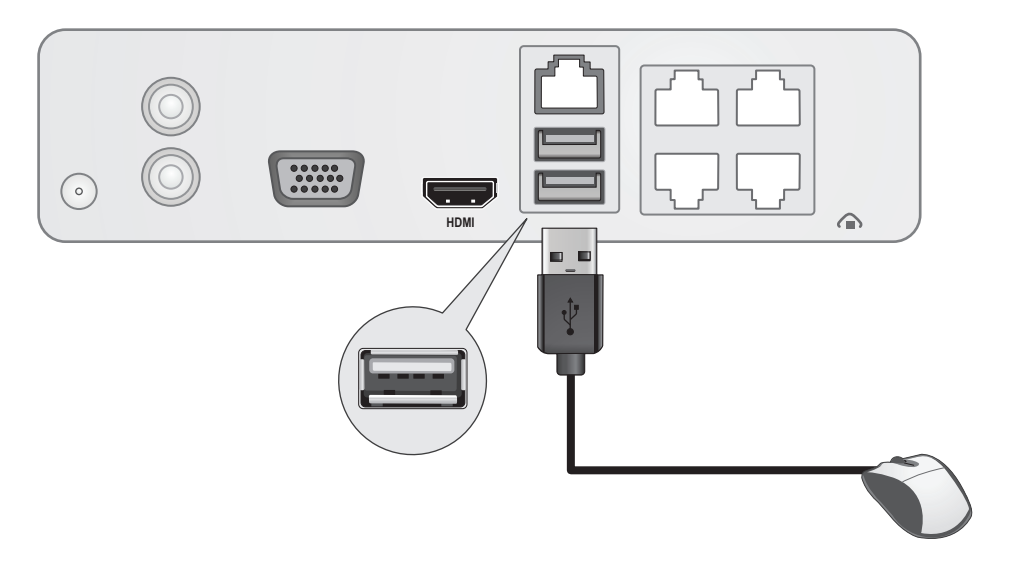

# 3.4 Connexion de l'alimentation

- 1. Connectez l'adaptateur secteur au port d'alimentation du TV-NVR104.
- $\label{eq:connected_loss} \textbf{2.} \ \textbf{Connectez} \ \textbf{le} \ \textbf{c} \ \textbf{\hat{a}} \textbf{le} \ \textbf{d'alimentation} \ \textbf{aux} \ \textbf{adaptateurs} \ \textbf{secteur.}$
- 3. Branchez les câbles d'alimentation à une source de courant.
- 4. (optionnel) Connectez les prises de terre à un câble de terre.

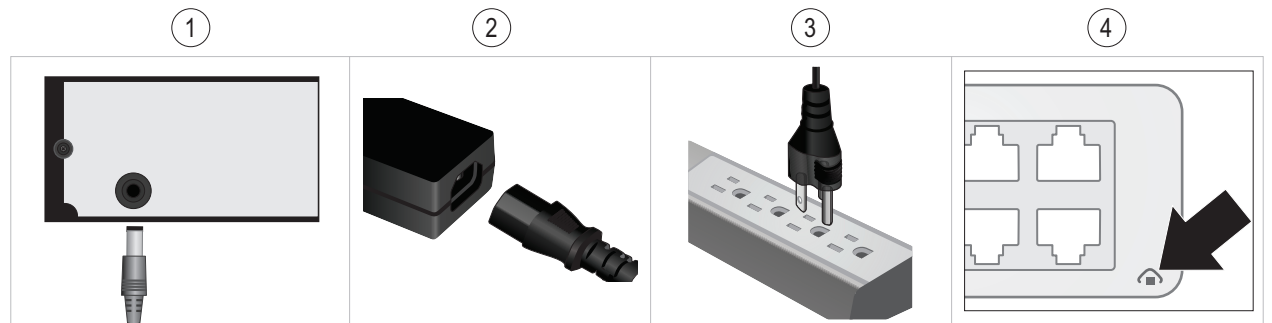

# 4. Instruction pour un clavier programmable

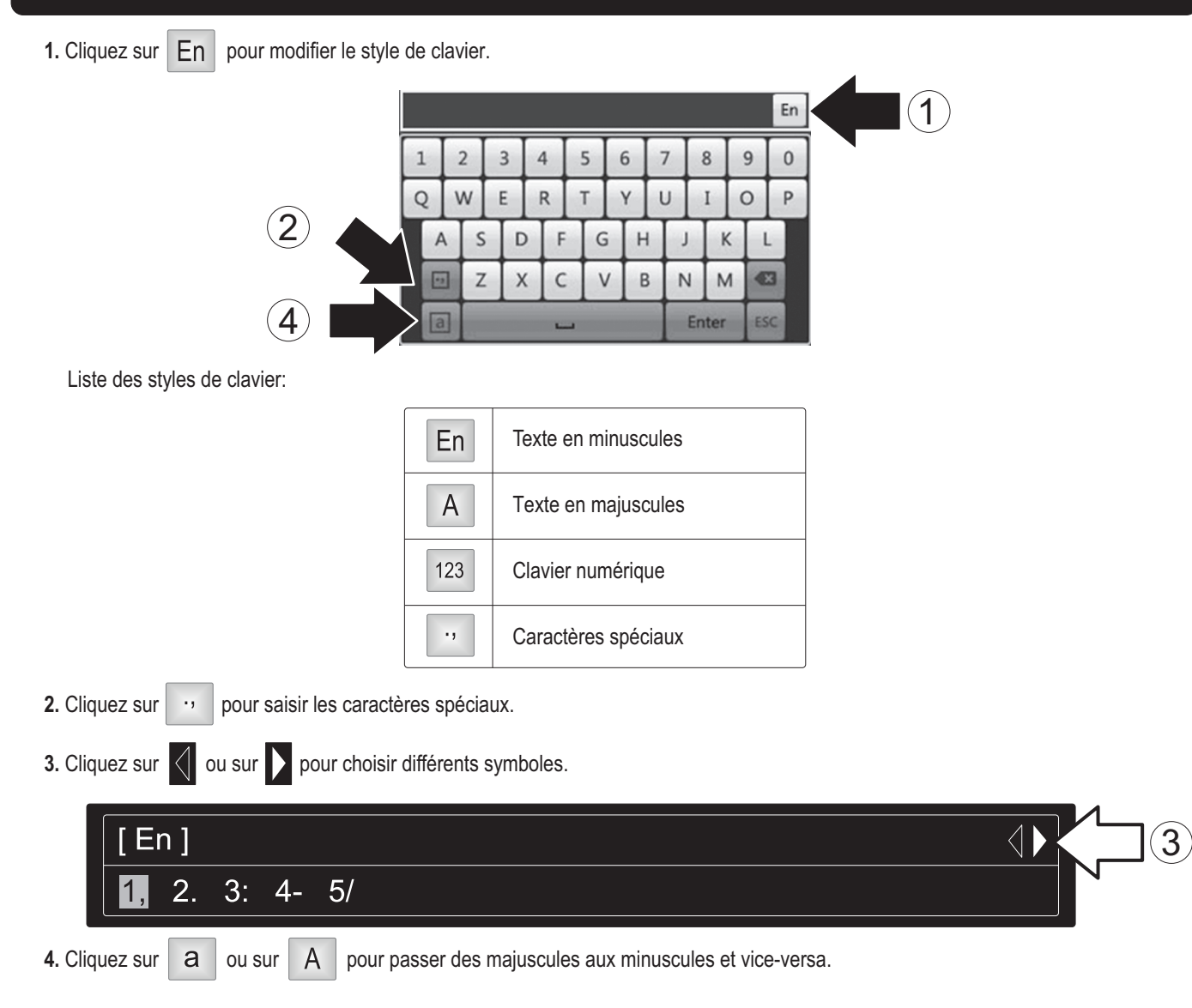

# 5. Installation du système

1. L'assistant d'installation démarrera après que le TV-NVR104 soit alimenté. Cliquez sur Next (Suivant).

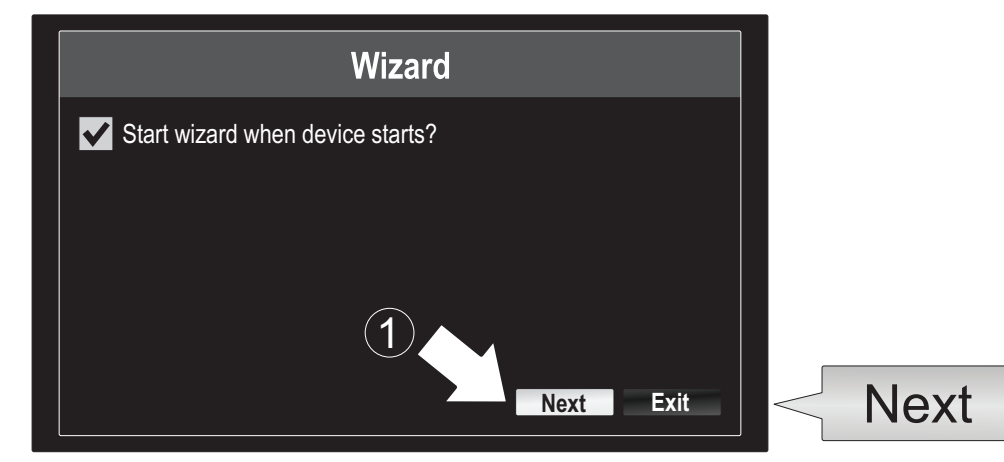

- 2. Indiquez le mot de passe administrateur par défaut: admin.
- 3. Indiquez un nouveau mot de passe admin.
- 4. Indiquez à nouveau le nouveau mot de passe dans le champ Confirm (Confirmer).
- 5. Cliquez sur Next (Suivant).

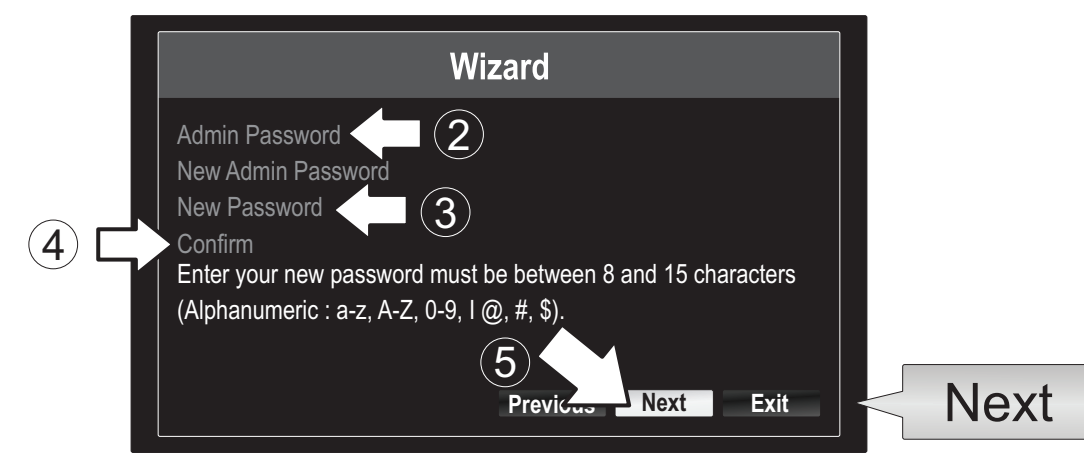

6. Cliquez sur la liste à droite de Time Zone (fuseau horaire) et sélectionnez votre fuseau horaire.

|                                                        | Wizard                                                                            | 6 |
|--------------------------------------------------------|-----------------------------------------------------------------------------------|---|
| Time Zone<br>Date Format<br>System Date<br>System Time | (GMT-08:00) Pacific Time (U.S. & Cananda)<br>MM-DD-YYYY<br>11-10-2014<br>16:41:08 | - |
|                                                        | Previous Next Exit                                                                |   |

| (GMT-08:00) Pacific Time (U.S. & Canada)  | _      |
|-------------------------------------------|--------|
|                                           | ^      |
| (GMT-07:00) Mountain Time (U.S. & Canada) |        |
| (GMT-06:00) Central Time (U.S. & Canada)  |        |
| (GMT-05:00) Eastern Time (U.S. & Canada)  |        |
| (GMT-04:30) Caracas                       |        |
| (GMT-04:00) Atlantic Time (Canada)        |        |
| (GMT-03:30) Newfoundland                  |        |
| (GMT-03:00) Georgetown, Brasilia          |        |
| (GMT-02:00) Mid-Atlantic                  |        |
| (GMT-01:00) Cape Verde Islands, Azores    |        |
| (GMT+00:00) Dublin, Edinburgh, London     | $\sim$ |

7. Cliquez sur la liste à droite de Date Format (Format de la date) pour sélectionner un format.

|                                                     | Wizard                                                       |        |                                        |
|-----------------------------------------------------|--------------------------------------------------------------|--------|----------------------------------------|
| Time Zone<br>Cananda)<br>Date Format<br>System Date | (GMT-08:00) Pacific Time (U.S. &<br>DD-MM-YYYY<br>11-10-2014 | -<br>• | YYYY-MM-DD<br>MM-DD-YYYY<br>DD-MM-YYYY |
| System Time                                         | 16:41:08<br>Previou Nex Exit                                 |        |                                        |

8. Cliquez sur la liste à la droite de System Date (Date système).

|                       | Wizard                           |     |
|-----------------------|----------------------------------|-----|
| Time Zone<br>Cananda) | (GMT-08:00) Pacific Time (U.S. & |     |
| Date Format           | DD-MM-YYYY                       |     |
| System Date           | 11-10-2014                       |     |
| System Time           | 16:41:08                         |     |
|                       |                                  |     |
|                       |                                  |     |
|                       | Previous Next E                  | xit |

9. Sélectionnez le mois en cliquant sur la flèche gauche ou droite.

| • | 11-10                  | -2014 |    |    |    |     | ئەن<br>    | 4    |
|---|------------------------|-------|----|----|----|-----|------------|------|
| 9 | <ul> <li>No</li> </ul> | v 🕨   |    |    |    | + 2 | 2014 •     |      |
|   | S                      | M     | Т  | W  | Т  | F   | S          | N    |
|   |                        |       |    | 1  | 2  | 3   | $\searrow$ | (10) |
|   | 5                      | 6     | 7  | 8  | 9  | 10  | 4          |      |
|   | 12                     | 13    | 14 | 15 | 16 | 17  | 18         |      |
|   | 19                     | 20    | 21 | 22 | 23 | 24  | 25         |      |
|   | 26                     | 27    | 28 | 29 | 30 | 31  |            |      |
|   |                        |       |    |    |    |     |            |      |

- **10.** Sélectionnez le jour en cliquant sur la date.
- 11. Sélectionnez le mois en cliquant sur la flèche gauche ou droite.

FRANÇAIS

12. Cliquez sur la liste à la droite de System Time (heure système) et indiquez l'heure en utilisant un format 24 heures.

|                                           | Wizard                               |   |
|-------------------------------------------|--------------------------------------|---|
| Time Zone<br>Cananda)                     | (GMT-08:00) Pacific Time (U.S. &     | - |
| Date Format<br>System Date<br>System Time | DD-MM-YYYY<br>11-10-2014<br>16:41:08 | œ |
|                                           | Previou Nex Exit                     |   |

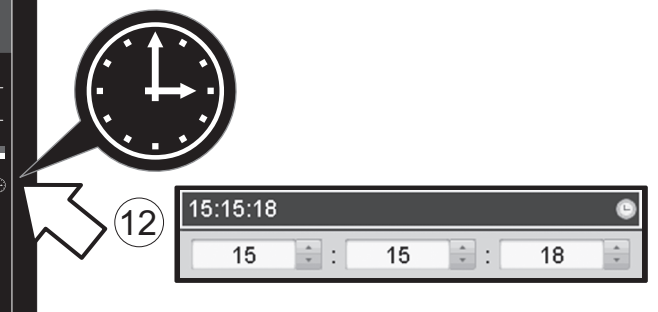

13. Cliquez sur Next (Suivant).

|                       | Wizard                           |      |  |  |
|-----------------------|----------------------------------|------|--|--|
| Time Zone<br>Cananda) | (GMT-08:00) Pacific Time (U.S. & | -    |  |  |
| ,<br>Date Format      | DD-MM-YYYY                       |      |  |  |
| System Date           | 11-10-2014 🕓                     |      |  |  |
| System Time           | 16:41:08                         |      |  |  |
|                       | Previous Next                    | Exit |  |  |
|                       |                                  |      |  |  |
|                       | Next                             |      |  |  |

### 14.

- a) Sélectionnez votre disque dur.
- b) Cliquez sur Init (initialiser) pour initialiser votre disque dur.
- c) Lorsque l'initialisation est terminée, cliquez sur OK pour sortir de l'assistant.

|            |             |            |          | Wizard   |          |       |                    |       |   |
|------------|-------------|------------|----------|----------|----------|-------|--------------------|-------|---|
| _          |             | Label      | Capacity | Status   | Property | Туре  | Free Space         |       |   |
| (a)        | $\Box >$    | <b>⊻</b> 1 | 931.51GB | Normal   | R/W      | Local | 927GB              |       |   |
| $\bigcirc$ | $\neg \vee$ |            |          |          |          |       |                    |       |   |
|            |             |            |          |          |          |       |                    |       |   |
|            |             |            |          |          |          |       |                    |       |   |
|            |             |            |          |          |          |       |                    |       |   |
|            |             |            |          |          |          |       |                    |       |   |
|            |             |            |          |          |          |       |                    |       |   |
|            |             |            |          |          |          |       |                    | Init  |   |
|            |             |            |          |          |          |       | Init <             | IIIII |   |
|            |             |            |          | Previous | ОК       |       | Exit               |       | - |
|            |             |            |          |          |          |       |                    |       |   |
|            |             |            |          |          | Ok       |       | $\mathbf{\hat{c}}$ |       |   |
|            |             |            |          |          |          |       | $\mathbf{U}$       |       |   |

# 6. Installation de la caméra

1. Si votre caméra TRENDnet est compatible plug and play, comme repris sur la liste ci-dessus, une vidéo en direct débutera. Aucune autre étape n'est nécessaire, vous pouvez passer à la section suivante.

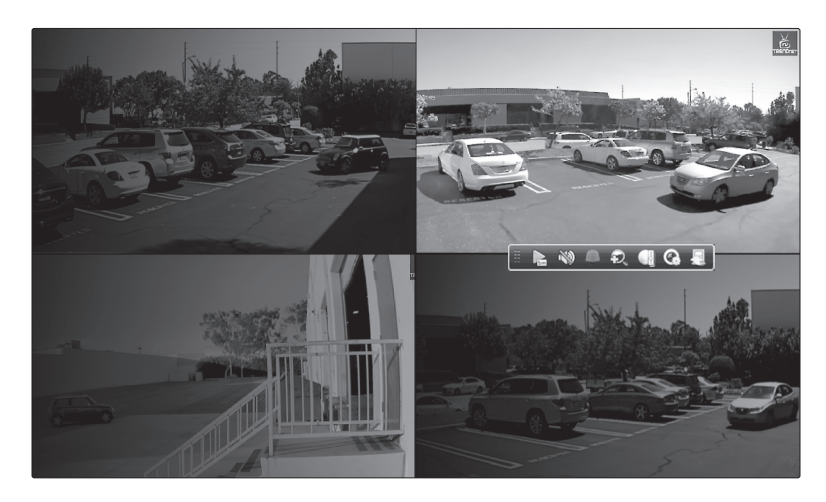

# Caméras plug and play

| TV-IP310PI   | Caméra en réseau jour/nuit PoE 3MP Full HD extérieure               |
|--------------|---------------------------------------------------------------------|
| TV-IP311PI   | Caméra en réseau jour/nuit PoE 3MP Full HD extérieure               |
| TV-IP312PI   | Caméra réseau IR PoE 1080p Full HD 3 MP extérieure                  |
| TV-IP320PI   | Caméra réseau IR HD PoE 1,3 MP extérieure                           |
| TV-IP320PI2K | Pack de deux caméras réseau IR PoE HD 1,3 MP extérieures            |
| TV-IP321PI   | Caméra réseau dôme IR HD PoE 1,3 MP extérieure                      |
| TV-IP322WI   | Caméra réseau extérieure IR WiFi HD 1,3 MP                          |
| TV-IP430PI   | Caméra réseau dôme speed mini IR extérieure 2 MP Full HD 1080p PoE+ |
| TV-IP450P    | Caméra réseau dôme Speed PoE+ HD 1,3 MP extérieure                  |
| TV-IP450PI   | Caméra réseau dôme Speed IR PoE 1,3 MP extérieure                   |

- 2. Si votre caméra plug and play ne montre pas de vidéo en direct, veuillez confirmer que la caméra est correctement installée et attendez quelques minutes afin que le système termine l'initialisation.
- 3. Si votre caméra n'est pas reprise dans le tableau, poursuivez par les étapes suivantes afin de la paramétrer manuellement.
- 4. Faites un clic droit afin de faire apparaître le menu contextuel. Cliquez sur le bouton Menu.

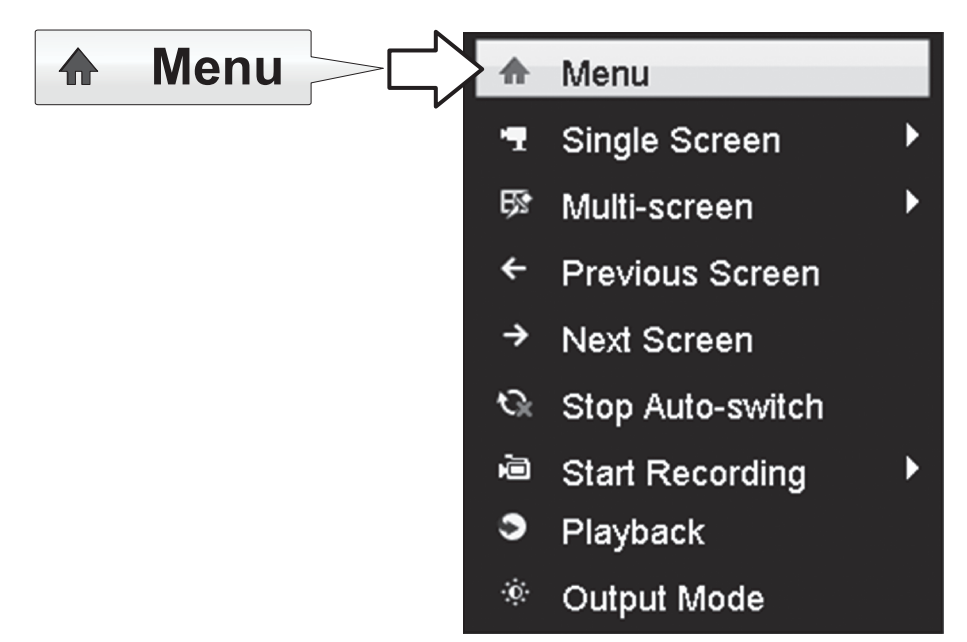

5. Indiquez le mot de passe du TV-NVR104 et cliquez sur OK pour faire apparaître le menu principal.

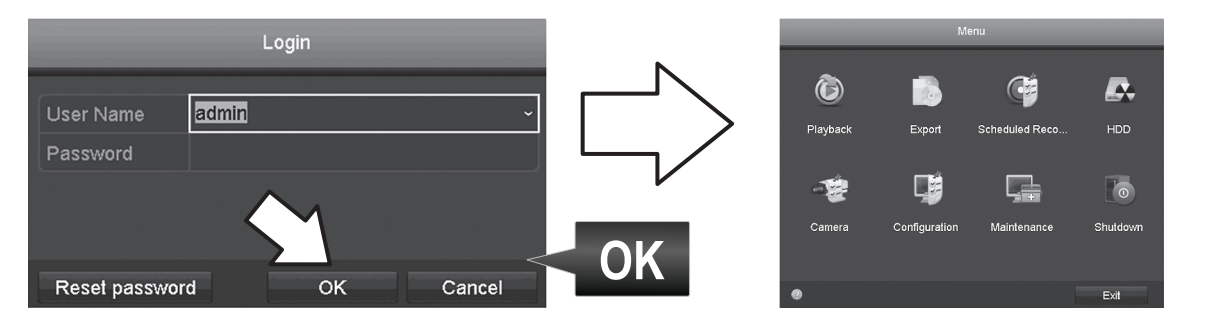

6. Cliquez sur l'icône Camera Settings (Paramètres caméra) dans le menu principal.

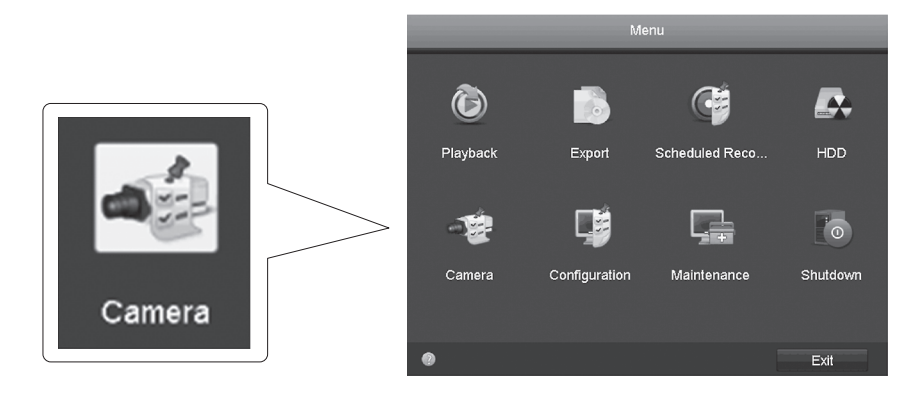

7. Cliquez sur l'icône Edit (Modifier) pour votre caméra. Si vous installez plusieurs caméras, veuillez confirmer que vous avez sélectionné le périphérique adéquat.

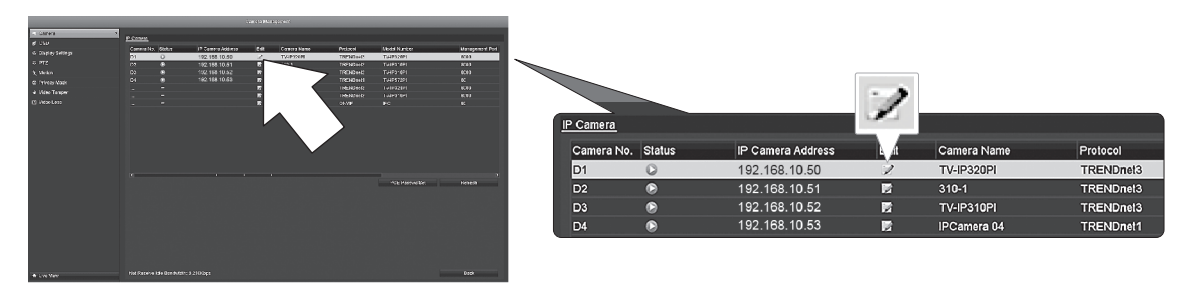

8. Depuis la page Edit IP Camera (Modifier IP caméra), sélectionnez le menu Adding Method (Méthode d'ajout) et cliquez sur Manual (Manuel).

|                   | Edit IP Camera | 1  |        |     |              |
|-------------------|----------------|----|--------|-----|--------------|
| IP Camera No.     | D1             |    |        |     | ~/           |
| Adding Method     | Manual         |    |        |     | $\mathbf{v}$ |
| IP Camera Address | 192.168.10.50  |    |        |     |              |
| Protocol          | TRENDnet3      |    |        |     |              |
| Management Port   | 8000           |    |        |     |              |
| Channel No.       |                |    |        | · · |              |
| User Name         | admin          |    |        |     |              |
| Admin Password    |                |    |        |     |              |
|                   |                |    |        |     |              |
|                   |                |    |        |     |              |
|                   |                |    |        |     |              |
|                   |                |    |        |     |              |
|                   |                |    |        |     |              |
|                   |                | ок | Cancel |     |              |

9. Indiquez l'adresse IP de la caméra.

| nera Address | 192.168.10.5 | i0 | 123       |               |  |
|--------------|--------------|----|-----------|---------------|--|
|              | 1            | 2  | 3         |               |  |
|              | 4            | 5  | 6         | 102 168 10 50 |  |
|              | 7            | 8  | 9         | 192.100.10.30 |  |
|              |              | 0  |           |               |  |
|              |              |    | Enter ESC |               |  |

10. Trouvez votre caméra TRENDnet dans le tableau ci-dessous, et notez le protocole du périphérique le numéro du port.

| Model      | Protocole | Port par défaut | Description                                                       |
|------------|-----------|-----------------|-------------------------------------------------------------------|
| TV-IP342PI | ONVIF     | 80              | Caméra réseau dôme jour/nuit extérieure 2MP PoE Full HD           |
| TV-IP343PI | ONVIF     | 80              | Caméra réseau pour usage à l'extérieure 2MP Full HD PoE jour/nuit |
| TV-IP662PI | TRENDnet1 | 80              | Caméra PTZ réseau jour/nuit PoE mégapixel HD                      |

IP Ca

РУССКИЙ

11. Paramétrez le protocole de la caméra en fonction des informations fournies à l'étape 10.

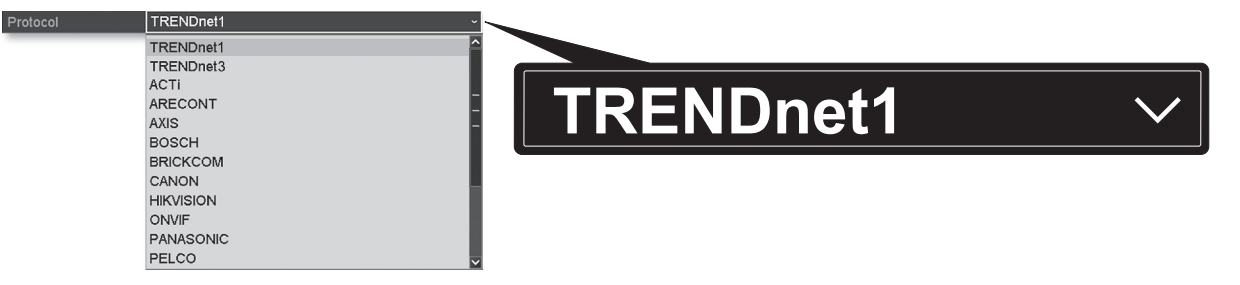

12. Déterminez le port de gestion en respectant les informations fournies dans le tableau de l'étape 10.

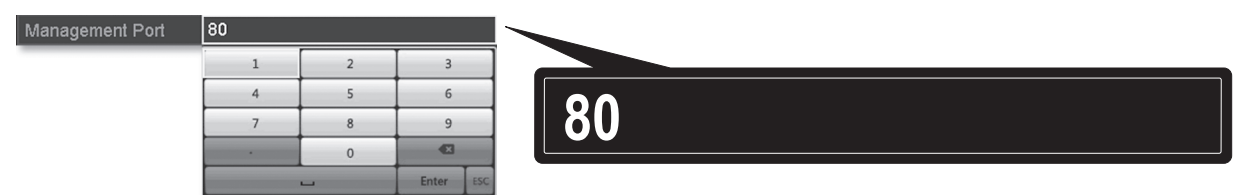

13. Par défaut, le NVR adresse le flux vidéo le plus élevé de votre caméra (Stream 1, repris sous "Channel No. 1" – "Canal N° 1"). Pour utiliser un flux caméras moins élevé, sélectionnez-le dans le menu.

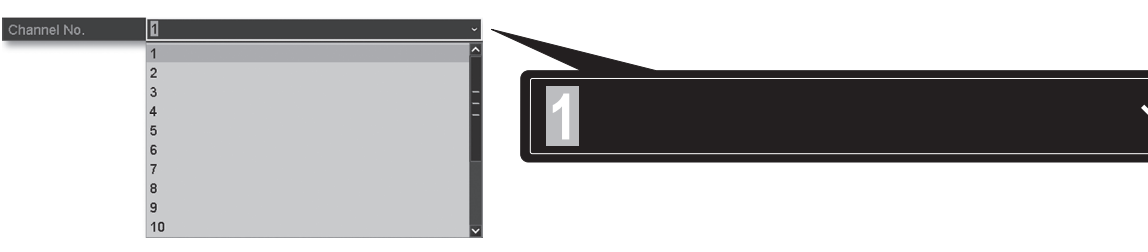

14. Indiquez le nom d'utilisateur de la caméra. Pour les caméras TRENDnet, le nom d'utilisateur est admin.

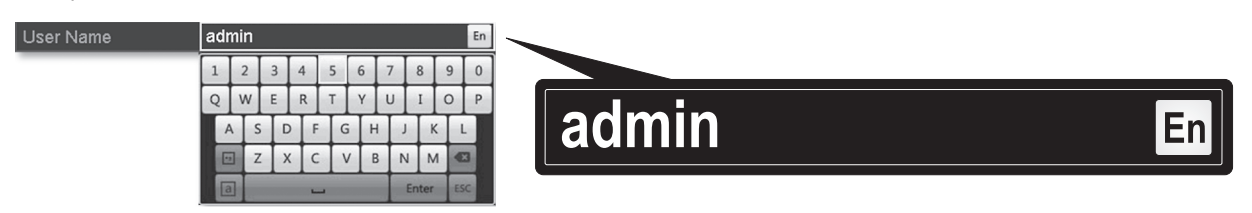

15. Indiquez le mot de passe de la caméra paramétré lors de la configuration de la caméra.

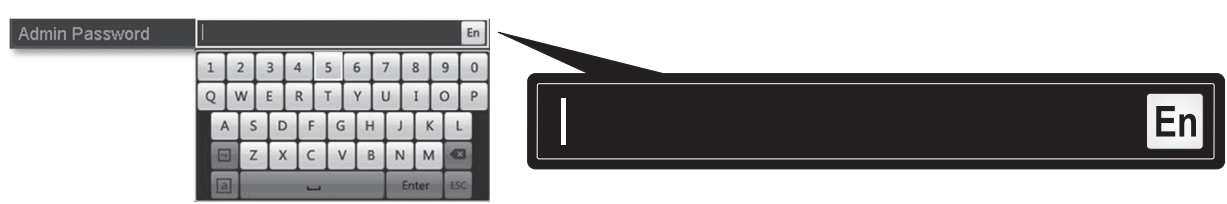

16. Cliquez sur OK pour enregistrer vos paramètres.

# 7. Débuter l'enregistrement

1. Dans Live View (Vue en direct), faites un clic droit n'importe où sur l'écran pour accéder aux options du menu.

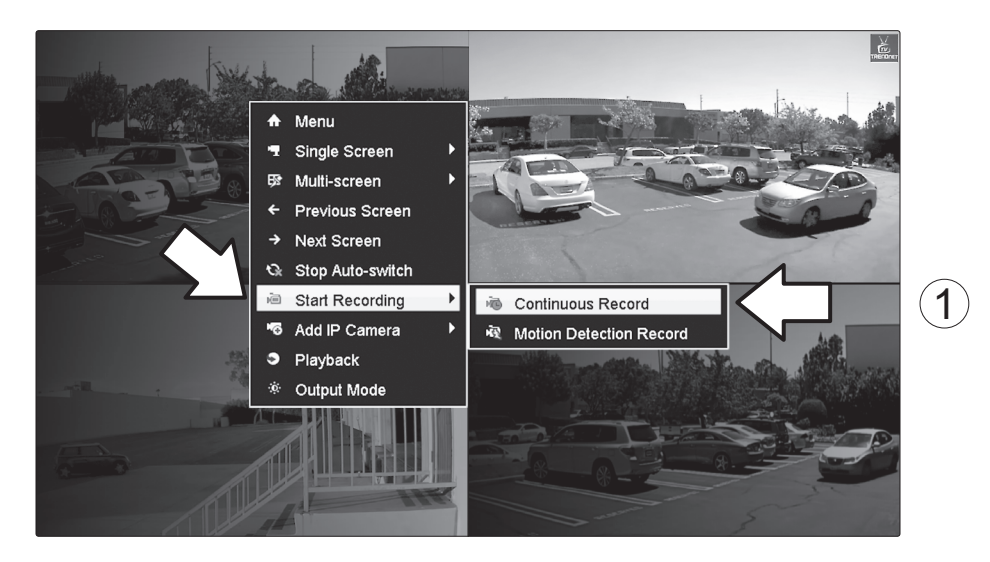

- Cliquez sur Start Recording (Débuter l'enregistrement) et choisissez ensuite entre Continuous Record (Enregistrement continu) et Motion Detection Record (Enregistrement des détections de mouvements).
- 3. Le paramètre recommandé est Continuous Record (Enregistrement continu). Le mode Motion Detection Record (Enregistrement des détections de mouvements) nécessite une configuration avancée depuis le menu principal avant de pouvoir activer l'enregistrement de mouvements. Pour configurer l'enregistrement de mouvements, veuillez consulter le Guide de l'utilisateur.
- Cliquez sur Yes (Oui) pour confirmer. (Pour obtenir davantage de fonctions avancées d'enregistrement vidéo, veuillez consulter le Guide de l'utilisateur pour plus d'informations).

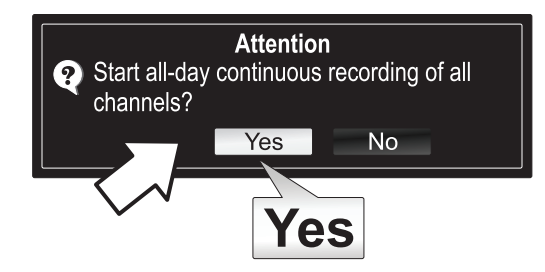

# 8. Lecture instantanée

1. Dans Live View (Vue en direct), faites un clic gauche sur la vidéo de la caméra que vous désirez voir.

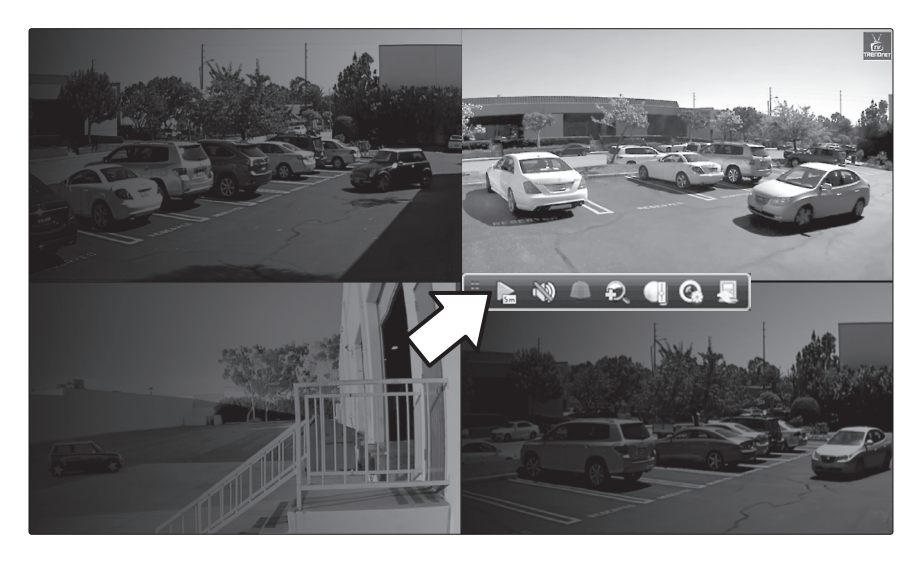

2. Cliquez sur l'icône de lecture pour revoir les 5 dernières minutes d'enregistrement.

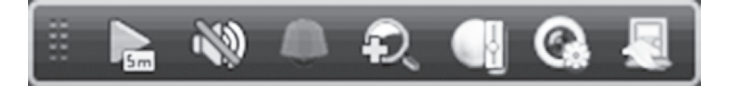

3. La lecture détaille est disponible depuis le menu principal. Veuillez consulter le Guide de l'utilisateur pour obtenir davantage de fonctions avancées de lecture vidéo).

TRENDNET

### Manufacturer's Nom et Adre

TRENDnet, Inc. 20675 Manhattan Place Torrance, CA 90501 USA

CE

Détails du produit:Modèle:TV-NVR104Nom du produit:NVR PoE HD à 4 canaux

### Nom Commercial: TRENDnet

TRENDnet déclare par la présente que le produit est conforme aux exigences essentielles et aux autres dispositions pertinantes de la Directive en vertu de notre seule responsabilité.

**Sécurité** EN 60950-1: 2006 + A11: 2009: +A1: 2010 + A12: 2011 + A2: 2013

CEM

EN 55022: 2010 + AC: 2011 Class B EN 50130-4 : 2011 EN 61000-3-2: 2006 + A2: 2009 EN 61000-3-3: 2008

Ce produit est conforme à la directives suivante.

### **Directives:**

Directive Basse Tension 2006/95/CE Directive CEM 2004/108/CE Directive RoHS 2011/65/UE REACH Réglement (CE) N° 1907/2006

Personne responsable de cette déclaration.

Lieu de délivrance: Torrance, California, USA

Nom: Sonny Su

Signature:

long

Date: 26 novembre, 2014

Position: Director of Technology

#### **GPL/LGPL** General Information

This TRENDnet product includes free software written by third party developers. These codes are subject to the GNU General Public License ("GPL") or GNU Lesser General Public License ("LGPL"). These codes are distributed WITHOUT WARRANTY and are subject to the copyrights of the developers. TRENDnet does not provide technical support for these codes. The details of the GNU GPL and LGPL are included in the product CD-ROM.

Please also go to (http://www.gnu.org/licenses/gpl.txt) or (http://www.gnu.org/licenses/lgpl.txt) for specific terms of each license.

The source codes are available for download from TRENDnet's web site (http://trendnet.com/downloads/list\_gpl.asp) for at least three years from the product shipping date.

You could also request the source codes by contacting TRENDnet. 20675 Manhattan Place, Torrance, CA 90501, USA. Tel: +1-310-961-5500 Fax: +1-310-961-5511

#### Informations générales GPL/LGPL

Ce produit TRENDnet comprend un logiciel libre gratuit par des programmeurs tiers. Ces codes sont sujet à la GNU General Public License ("GPL" Licence publique générale GNU) ou à la GNU Lesser General Public License ("LGPL" Licence publique générale limitée GNU). Ces codes sont distribués SANS GARANTIE et sont sujets aux droits d'auteurs des programmeurs. TRENDnet ne fournit pas d'assistance technique pour ces codes. Les détails concernant les GPL et LGPL GNU sont repris sur le CD-ROM du produit.

Veuillez également vous rendre en (http://www.gnu.org/licenses/gpl.txt) ou en (http://www.gnu.org/licenses/lgpl.txt) pour les conditions spécifiques de chaque licence.

Les codes source sont disponibles au téléchargement sur le site Internet de TRENDnet web site (http://trendnet.com/downloads/list\_gpl.asp) durant au moins 3 ans à partir de la date d'expédition du produit.

Vous pouvez également demander les codes source en contactant TRENDnet. 20675 Manhattan Place, Torrance, CA 90501, USA. Tel: +1-310-961-5500 Fax: +1-310-961-5511

#### Allgemeine Informationen zu GPL/LGPL

Dieses Produkt enthält die freie Software "netfilter/iptables" (© 2000-2004 netfilter project http://www.netfilter.org) und die freie Software "Linux "mtd" (Memory Technology Devices) Implementation (© 2000 David Woodhouse), erstmals integriert in Linux Version 2.4.0-test 3 v. 10.07.2000 (http://www.kernel.org/pub/linux/kernel/v2.4/old-test-kernels/linux-2.4.0test3.tar.bz2), sowie weitere freie Software. Sie haben durch den Erwerb dieses Produktes keinerlei Gewährleistungsansprüche gegen die Berechtigten an der oben genannten Software erworben; weil diese die Software kostenfrei lizenzieren gewähren sie keine Haftung gemäß unten abgedruckten Lizenzbedingungen. Die Software darf von jedermann im Quell-und Objektcode unter Beachtung der Lizenzbedingungen der GNU General Public License Version 2, und GNU Lesser General Public License (LGPL) vervielfältigt, verbreitet und verarbeitet werden

Die Lizenz ist unten im englischsprachigen Originalwortlaut wiedergegeben. Eine nichtoffizielle Übersetzung in die deutsche Sprache finden Sie im Internet unter (http://www.gnu.de/documents/gpl-2.0 de.html) Fine allgemeine öffentliche GNU Lizenz befindet sich auch auf der mitgelieferten CD-ROM

Sie können Quell-und Objektcode der Software für mindestens drei Jahre auf unserer Homepage www.trendnet.com im Downloadbereich (http://trendnet.com/langen/downloads/list\_gpl.asp) downloadend. Sofern Sie nicht über die Möglichkeit des Downloads verfügen können Sie bei TRENDnet.

20675 Manhattan Place, Torrance, CA 90501 -U.S.A -, Tel.: +1-310-961-5500, Fax: +1-310-961-5511 die Software anfordern.

### Información general sobre la GPL/LGPL

Este producto de TRENDnet incluye un programa gratuito desarrollado por terceros. Estos códigos están sujetos a la Licencia pública general de GNU ("GPL") o la Licencia pública general limitada de GNU ("LGPL"). Estos códigos son distribuidos SIN GARANTÍA y están sujetos a las leyes de propiedad intelectual de sus desarrolladores. TRENDnet no ofrece servicio técnico para estos códigos. Los detalles sobre las licencias GPL y LGPL de GNU se incluyen en el CD-ROM del producto.

Consulte también el (http://www.gnu.org/licenses/gpl.txt) ó el (http://www.gnu.org/licenses/lgpl.txt) para ver las cláusulas específicas de cada licencia.

Los códigos fuentes están disponibles para ser descargados del sitio Web de TRENDnet (http://trendnet.com/downloads/list\_gpl.asp) durante por lo menos tres años a partir de la fecha de envío del producto.

También puede solicitar el código fuente llamando a TRENDnet. 20675 Manhattan Place, Torrance, CA 90501, USA. Tel: +1-310-961-5500 Fax: +1-310-961-5511

#### Общая информация о лицензиях GPL/LGPL

В состав данного продукта TRENDnet входит бесплатное программное обеспечение, написанное сторонними разработчиками. Это ПО распространяется на условиях лицензий GNU General Public License ("GPL") или GNU Lesser General Public License ("LGPL"). Программы распространяются БЕЗ ГАРАНТИИ и охраняются авторскими правами разработчиков. TRENDnet не оказывает техническую поддержку этого программного обеспечения. Подробное описание лицензий GNU GPL и LGPL можно найти на компакт-диске, прилагаемом к продукту

В пунктах (http://www.gnu.org/licenses/gpl.txt) и (http://www.gnu.org/licenses/lgpl.txt) изложены конкретные условия каждой из лицензий.

Исходный код программ доступен для загрузки с веб-сайта TRENDnet (http://trendnet.com/downloads/list\_gpl.asp) в течение, как минимум, трех лет со дня поставки продукта.

Russian Technical Support: 7 (495) 276-22-90 Телефон технической поддержки: 7 (495) 276-22-90

Кроме того, исходный код можно запросить по адресу TRENDnet. 20675 Manhattan Place, Torrance, CA 90501, USA. Tel: +1-310-961-5500 Fax: +1-310-961-5511

#### GPL/LGPL informações Gerais

Este produto TRENDnet inclui software gratuito desenvolvido por terceiros. Estes códigos estão sujeitos ao GPL (GNU General Public License) ou ao LGPL (GNU Lesser General Public License). Estes códigos são distribuídos SEM GARANTIA e estão sujeitos aos direitos autorais dos desenvolvedores. TRENDnet não presta suporte técnico a estes códigos. Os detalhes do GNU GPL e do LGPL estão no CD-ROM do produto. Favor acessar http://www.gnu.org/licenses/gpl.txt ou http://www.gnu.org/licenses/lgpl.txt para os termos específicos de cada licença.

Os códigos fonte estão disponíveis para download no site da TRENDnet (http://trendnet.com/langen/downloads/list\_gpl.asp) por pelo menos três anos da data de embarque do produto.

Você também pode solicitar os códigos fonte contactando TRENDnet, 20675 Manhattan Place, Torrance, CA 90501, USA.Tel: +1-310-961-5500, Fax: +1-310-961-5511.

#### GPL/LGPL üldinformatsioon

See TRENDneti toode sisaldab vaba tarkvara, mis on kirjutatud kolmanda osapoole poolt. Koodid on allutatud GNU (General Public License) Üldise Avaliku Litsentsi (GPL) või GNU (Lesser General Public License) ("LGPL") Vähem Üldine Avalik Litsentsiga. Koode vahendatakse ILMA GARANTIITA ja need on allutatud arendajate poolt. TRENDnet ei anna koodidele tehnilist tuge. Detailsemat infot GNU GPL ja LGPL kohta leiate toote CD-ROMil. Infot mõlema litsentsi spetsiifiliste terminite kohta leiate (http://www.gnu.org/licenses/gpl.txt) või (http://www.gnu.org/licenses/lgpl.txt).

Infot mõlema litsentsi spetsiifiliste terminite kohta leiate (http://www.gnu.org/licenses/gpl.txt) või (http://www.gnu.org/licenses/lgpl.txt). Lähtekoodi on võimalik alla laadida TRENDneti kodulehelt (http://trendnet.com/langen/downloads/list\_gpl.asp) kolme aasta jooksul alates toote kättesaamise kuupäevast.

Samuti võite lähtekoodi paluda TRENDneti'lt, 20675 Manhattan Place, Torrance, CA 90501, USA. Tel: +1-310-961-5500, Fax: +1-310-961-5511.

# TRENDNET

### Limited Warranty

TRENDnet warrants its products against defects in material and workmanship, under normal use and service, for the following length of time from the date of purchase. Warranty: 2 year limited warranty (When Applicable: 1 year warranty for power adapter, power supply, and cooling fan components.) Visit TRENDnet.com to review the full warranty policy, rights, and restrictions for this product.

#### Garantie Limitée

TRENDnet garantit ses produits contre les défauts matériels et de fabrication, dans des conditions normales d'utilisation et de service, pour les durées suivantes, à compter de la date de leur achat. Limitée: 2 ans de garantie limitée (Si applicable: 1 an de garantie sur l'adaptateur secteur, l'alimentation en énergie et les composants du ventilateur de refroidissement.) Visitez TRENDnet.com pour lire la politique complète de garantie, les droits et les restrictions s'appliquant à ce produit.

### **Begrenzte Garantie**

TRENDnet garantiert, dass seine Produkte bei normaler Benutzung und Wartung während der nachfolgend genannten Zeit ab dem Kaufdatum keine Material- und Verarbeitungsschäden aufweisen. Garantie: 2-Jahres-Garantie (Soweit zutreffend: 1 Jahr Garantie für Netzteil, Stromkabel und Ventilator.) Alle Garantiebedingungen, Rechte und Einschränkungen für dieses Produkt finden Sie auf TRENDnet.com.

#### Garantía Limitada

TRENDnet garantiza sus productos contra defectos en los materiales y mano de obra, bajo uso y servicio normales, durante el siguiente periodo de tiempo a partir de la fecha de compra. Garantía: 2 años (Cuando proceda: 1 año de garantía para componentes de adaptadores de corriente, fuente de alimentación y ventiladores de refrigeración.) Visite TRENDnet.com para revisar la política de garantía, derechos y restricciones para este producto.

#### Ограниченная гарантия

Гарантия компании TRENDnet распространяется на дефекты, возникшие по вине производителя при соблюдении условий эксплуатации и обслуживания в течение установленного периода с момента приобретения (Продукт: Ограниченная гарантия: Двухлетняя ограниченная гарантия (Распространяется: На протяжении 1 года на силовые адаптеры, источники питания и компоненты вентилятора охлаждения. Полную версию гарантийных обязательств, а также права пользователя и ограничения при эксплуатации данного продукта смотрите на вебсайте www.trendnetrussia.ru

#### Garantia Limitada

TRENDnet garante seus produtos contra defeitos em material e mão de obra, sob condições normais de uso e serviço, pelo seguinte tempo a partir da data da compra. Garantia: Garantia limitada de 2 anos. (Quando aplicável: 1 ano de garantia para adaptador de tensão, fonte e componentes de ventoinhas). Visite TRENDnet.com para conhecer a política de garantia completa, direitos e restrições para este produto.)

#### Piiratud garantii

TRENDneti tavatingimustes kasutatavatel ja hooldatavatel toodetel on järgmise ajavahemiku jooksul (alates ostukuupäevast) tootmis-ja materjalidefektide garantii. garantii: 2-aastane piiratud garantii. (Garantii kohaldatakse: toiteadapteri, toiteadlika ja jahutusventilaatori osadel on 1-aastane garantii.) Täisgarantii põhimõtete, õiguste ja piirangute kohta leiate lisateavet saidilt TRENDnet.com.

#### Гарантія компанії

Гарантія компанії TRENDnet поширюється на дефекти, що виникли з вини виробника, при дотриманні умов експлуатації та обслуговування протягом встановленого періоду з моменту придбання. (Продукт: Обмежена гарантія: 3 роки обмеженої гарантії (Поширюється: Протягом 1 року на силові адаптери, джерела живлення і компоненти вентилятора охолодження) Повну версію гарантійних зобов'язань, а також права користувача та обмеження при експлуатації даного продукту дивіться на вебсайті TRENDnet.com.

#### Certifications

This device can be expected to comply with Part 15 of the FCC Rules provided it is assembled in exact accordance with the instructions provided with this kit.

Operation is subject to the following conditions:

(1) this device may not cause harmful interference

(2) this device must accept any interference received including interference that may cause undesired operation.

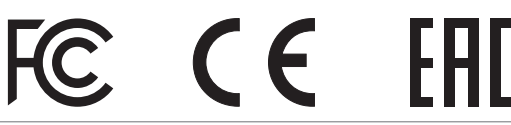

X

Waste electrical an electronic products must not be disposed of with household waste. Please recycle where facilities exist. Check with your Local Authority or Retailer for recycling advice. Applies to PoE Products Only: This product is to be connected only to PoE networks without routing to the outside plant.

#### Note:

The Manufacturer is not responsible for any radio or TV interference caused by unauthorized modifications to this equipment. Such modifications could void the user's authority to operate the equipment.

#### Advertencia:

En todos nuestros equipos se mencionan claramente las características del adaptador de alimentacón necesario para su funcionamiento. El uso de un adaptador distinto al mencionado puede producir daños fisicos y/o daños al equipo conectado. El adaptador de alimentación debe operar con voltaje y frecuencia de la energia electrica domiciliaria exitente en el país o zona de instalación.

Technical Support If you have any questions regarding the product installation, please contact our Technical Support. Toll free US/Canada: 1-866-845-3673 Regional phone numbers available at www.trendnet.com/support Product Warranty Registration Please take a moment to register your product online. Go to TRENDnet's website at: http://www.trendnet.com/register

TRENDnet

20675 Manhattan Place, Torrance, CA 90501. USA Copyright © 2015. All Rights Reserved. TRENDnet.